# **VMS** Integration

VMS integration provides a seamless interface between DNA Fusion and the video management system. The integration allows users to view live or recorded video on the network, providing quick access to video from alarms generated in the system. The VMS integration is a licensed feature.

The following VMSs are compatible with the DNA Fusion system:

Milestone 

• Aimetis

- 3xLogic
- Panasonic

 Dedicated Micros • Genetec

• Salient

- OnSSI
- Bosch Video •
- Verint

- Aviligon
- Exacq Vision
- Lensec LVMSI
- OnSSI Ocularis
- March Networks

- Video Insight
- Pelco

ACTi

### Integrating the VMS is a three-step process:

- 1. Run the VMS Integration installation.
- 2. **Configure** the VMS within the DNA Fusion system.
- 3. Add the camera(s) to the DNA Fusion system.

### Installing the VMS Integration

- **Obtain** the correct VMS Integration installation from Open Options and extract the files to a common 1. location.
- 2. **Open** the folder and **double-click** the .exe for the VMS Integration. The Open File - Security Warning dialog appears.
- 3. **Click** Run to start the installation process. The Integration Setup Wizard dialog opens.

| Setup - dnaFusion/Milestone Integration                           |                                                                                 |  |  |  |
|-------------------------------------------------------------------|---------------------------------------------------------------------------------|--|--|--|
| Welcome to the<br>dnaFusion/Milestone<br>Integration Setup Wizard |                                                                                 |  |  |  |
|                                                                   | This will install dnaFusion/Milestsone Integration 4.1.1.0 on<br>your computer. |  |  |  |
|                                                                   | It is recommended that you close all other applications before continuing.      |  |  |  |
|                                                                   | Click Next to continue, or Cancel to exit Setup.                                |  |  |  |
|                                                                   |                                                                                 |  |  |  |
|                                                                   |                                                                                 |  |  |  |
|                                                                   | Next > Cancel                                                                   |  |  |  |

- **Click** Next to continue the installation. The File Location screen appears. 4.
- 5. **Click** the Install button to start the installation. The installation begins.
- When the installation is complete, **click** Finish to complete the setup. 6.

# Configuring the VMS

1. **Open** DNA Fusion and **select** the DVR Manager icon from the Standard Toolbar. Or

**Select** View / Explorers / DNA DVR from the Main Menu. The DVR Browser opens.

2. **Right-click** on the DVR Servers object and **select** Add DVR Server.

The DVR Server dialog opens.

| DNAFusion-D     | VR Server X                            |
|-----------------|----------------------------------------|
| DVR Type:       | MileStone XProtect Enterprise          |
| Description:    |                                        |
| Address:        |                                        |
| Authentication: | Basic Pass Phrase:                     |
| User Name:      | Password:                              |
|                 |                                        |
| Server GMT:     | (UTC-06:00) Central Time (US & Canada) |
|                 |                                        |
|                 | V Qk Kancel                            |

3. **Select** the DVR Type from the drop-down list.

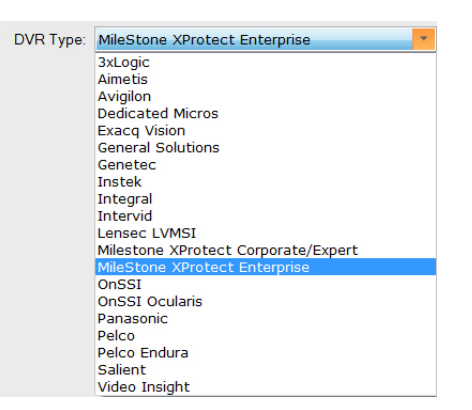

- 4. Enter a Description for the DVR Server.
- 5. Enter the server's IP address in the IP Address field.
- 6. Enter the User Name and Password for the DVR.
- Select the Authentication mode from the drop-down list.
   The selection must match the Authentication mode setting on the DVR Server.

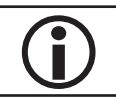

*For* Milestone Enterprise *systems,* **select** Basic Authentication. *For* Milestone Corporate *systems,* **select** Windows Authentication.

- 8. Select the Server GMT Offset from the drop-down list. The Server Time appears below the drop-down.
- 9. Click OK to save the settings and add the DVR. The DVR Server appears in the DVR Browser.

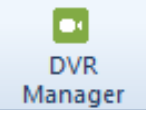

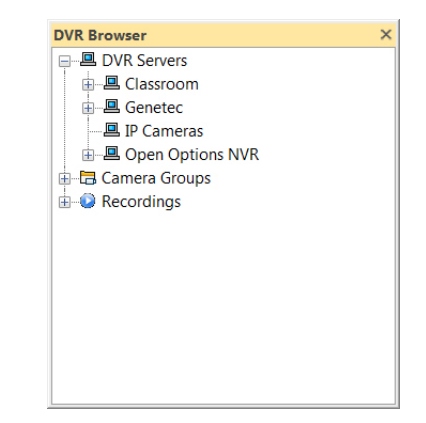

### Adding the Cameras

- 1. In the Hardware Browser, **right-click** on the desired DVR Server and **select** Scan for Cameras.
  - A plus sign appears by the server and the cameras are automatically added to the system. Click the plus sign to expand the server and reveal the cameras.

#### For integrations that don't support scan for cameras:

If the integration does not support the Scan for Cameras capability, the cameras must be added manually:

a. Right-click on the DVR Server and select Add Camera.

The DVR Camera dialog opens.

| DNAFusion-D\       | /R Camera                                  | × |
|--------------------|--------------------------------------------|---|
| Description:       |                                            |   |
| Camera Identifier: |                                            |   |
| Camera Type:       | · · · · · · · · · · · · · · · · · · ·      |   |
| Host Based         |                                            | - |
|                    | Include this camera for events processing. |   |
| Pre-alarm: 0       | Post alam: 0                               |   |
| Has PTZ C          | Controls Preset:                           |   |
| IP Address:        |                                            |   |
| Index:             | 0                                          |   |
|                    |                                            |   |
|                    | V Qk K Cancel                              |   |

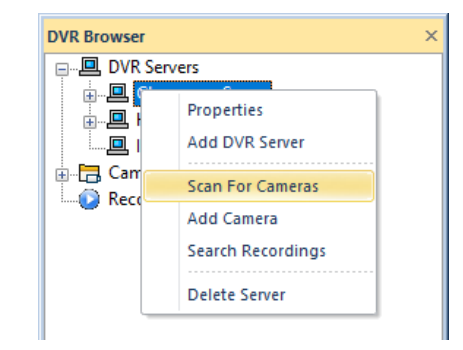

- b. **Enter** a Description for the camera and **configure** the remaining properties. See page 8-77 in the DNA Fusion User Manual for more information.
- c. **Click** the OK button to save the camera.
- d. Repeat until all required cameras have been added.

#### For IP camera integrations:

IP cameras allow the operator to monitor the camera from the system. See page 8-78 in the DNA Fusion User Manual for more information.

a. Right-click on the IP Camera object and select Add Camera.

The IP Camera dialog opens.

| ONAFusion-IP Camera |        |                |  |  |
|---------------------|--------|----------------|--|--|
| Description:        |        |                |  |  |
| URL or IP Address:  |        |                |  |  |
|                     | V QK 🗙 | <u>C</u> ancel |  |  |

- b. Enter a Description for the camera.
- c. Enter the URL or IP Address where the camera is located.
- d. **Click** the OK button to save the camera.
- e. **Repeat** until all required cameras have been added.

# Associating a DVR Camera with a Door

- 1. In the Hardware Browser, **right-click** on the Door object and **select** Properties. The Door Properties dialog opens.
- 2. In the Point Alarm Properties section, select the Camera from the drop-down list.

| Hardware Properties: DOOF | R 1.1.D1            |                                                        | ×          |
|---------------------------|---------------------|--------------------------------------------------------|------------|
| Common Properties         | Common Properti     | es                                                     |            |
| - Door Objects            | Address             |                                                        |            |
| Advanced                  | Ste                 | Site 1:00 Training                                     |            |
| Auto Unlock               | Controller          | 1 1: Dallas Office (2nd Floor)                         | Situations |
|                           | Door Number:        | ACM: 1 Door Type: Normal                               | <u> </u>   |
|                           | Other               |                                                        |            |
|                           | Description:        | Dallas Lobby Door                                      |            |
|                           | Home Page:          |                                                        |            |
|                           | Point Alarm Pr      | operties                                               |            |
|                           | Alternate Priority: | 0   Security Level: Normal                             | -          |
|                           |                     | Do Not Load Home Page on Alarm                         |            |
|                           | Alarm Media File:   |                                                        |            |
|                           | Alarm Text:         |                                                        |            |
|                           |                     |                                                        |            |
|                           |                     |                                                        |            |
| 0                         |                     |                                                        |            |
| V QK                      | Camera:             | Camera 1                                               | <b>*</b>   |
|                           | Tomplator           | *None*                                                 |            |
| Cancel                    | Template Name:      | 1- Front PTZ<br>10 - Warehouse 360                     |            |
|                           | Description:        | 2 - Front Entrance                                     |            |
| Help                      | Description.        | 3 - Lobby<br>4 - Side Entrance                         |            |
|                           | Application Notes:  | 5 - Carport                                            |            |
|                           |                     | 7 - Warehouse Double Door<br>7 - Warehouse Single Door |            |
|                           |                     | 8 - Warehouse Rollup Door                              |            |
|                           |                     | Camera 1                                               |            |
|                           |                     | Front Left Camera<br>Front Right Camera                |            |
|                           |                     | Overhead Camera (PTZ)                                  |            |

3. **Click** OK to save the changes.

A camera icon  $\sim$  will appear next to events to notify the user that a camera is associated with the hardware object in the event. See page 14-7 in the DNA Fusion User Manual for more information on recalling archived video from the Events Grid. A Host Based Macro can also be created to automatically open the Video View Manager when a particular event occurs.

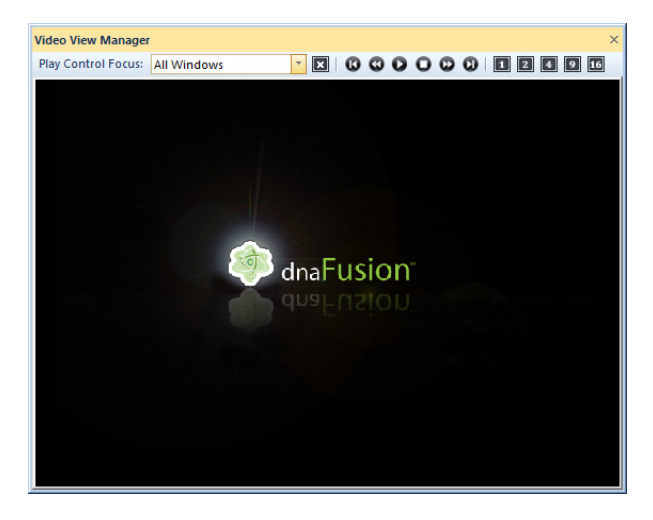